# Passo a Passo de Instalação do ZOOM pelo Computador.

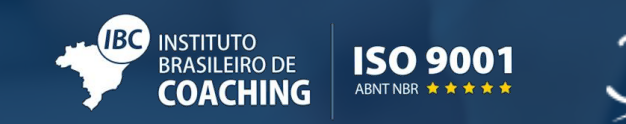

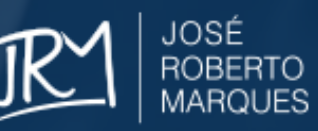

### Acesse o link abaixo e instale o ZOOM:

https://zoom.us/support/download

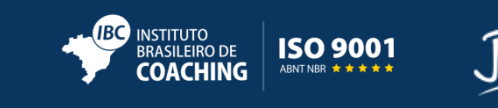

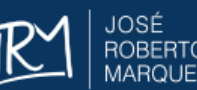

## Se você está usando internet explorer, clique no botão "executar". A instalação seguirá normalmente. Lembre-se de dar permissão para instalar o programa.

| ← → Ø tttps://zoom.us/support/download |      | ی<br>0 - ۲ 🌔   | wnload for | Windows - Z ×                                   |                                                        |                  |         |              | - □ ×<br>A ★ \$ |
|----------------------------------------|------|----------------|------------|-------------------------------------------------|--------------------------------------------------------|------------------|---------|--------------|-----------------|
|                                        | zoom | 1.888.799.9666 | SALES      | PLANS                                           | JOIN A MEETING                                         | HOST A MEETING 👻 | SIGN IN | SIGN UP FREE |                 |
|                                        |      |                |            |                                                 |                                                        |                  |         |              |                 |
|                                        |      |                |            | We're now dow                                   | nloading Zoom                                          |                  |         |              |                 |
|                                        |      |                |            | Your download should auto<br>If it doesn't, res | omatically start within seconds.<br>tart the download. |                  |         |              |                 |
|                                        |      |                |            |                                                 |                                                        |                  |         |              |                 |
|                                        |      |                |            | Zoom is available                               | on Mobile and Tablet.                                  |                  |         |              |                 |
|                                        |      |                |            | Download in App Store                           | Download in<br>Google Play                             |                  |         |              |                 |
|                                        |      |                |            |                                                 |                                                        |                  |         |              |                 |

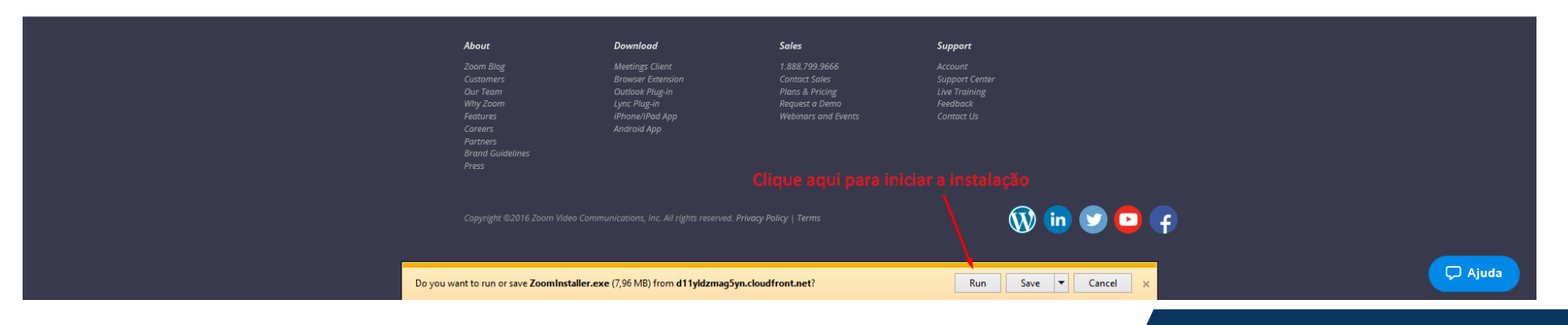

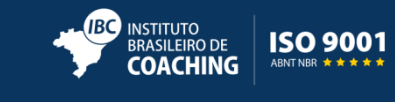

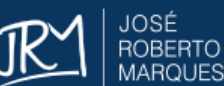

### Se você está pelo Google Chrome, clique no canto esquerdo da tela como mostra o print. A Instalação seguirá. Lembre-se de dar permissão para instalar o programa.

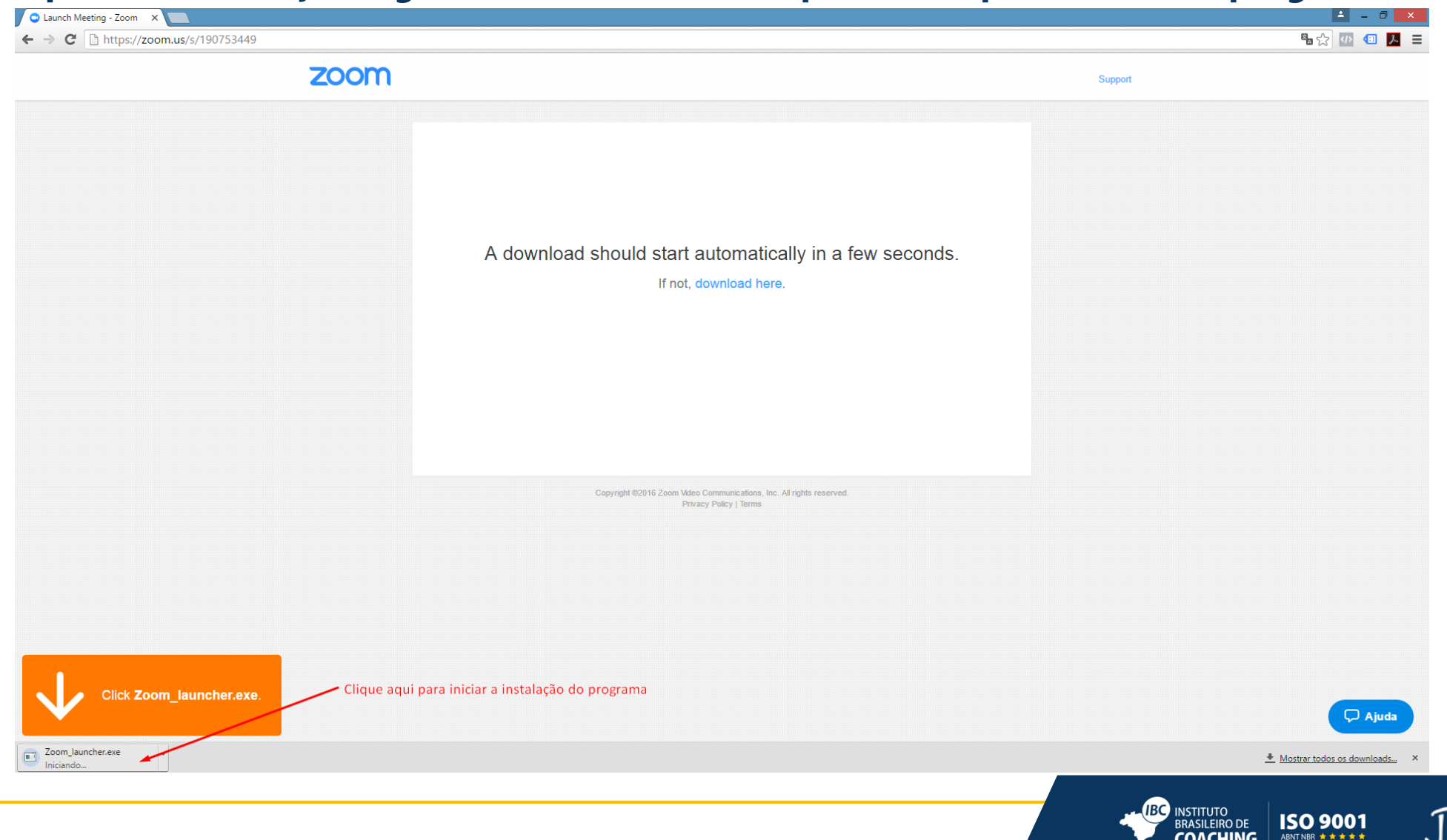

### Acesse o link da aula que encaminhamos por email.

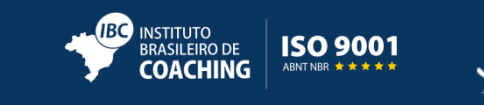

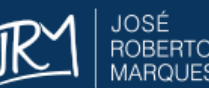

## O aplicativo do ZOOM iniciará automaticamente. Se você está no Google Chrome, dê permissão para iniciar o aplicativo.

|                                                                                                    | 🖥 🔀 🕫 🌗                                                                                                    |
|----------------------------------------------------------------------------------------------------|----------------------------------------------------------------------------------------------------|
| Solicitação de protocolo externo   ×     O Google Chrome precisa iniciar um aplicativo externo para lidar com os links zoommurg: O link solicitado é zoommgu/zoom.us/start?   >     browser=chrome&action=start&confno=783511972&mcv=0.92.11227.092   >     9&Xxc=0&stype=100&sid=pgqPx_PSBOyQeTARVp_mMOOTViMyV2MOO   >     TK3MVV4MJM3DDMMMDAwvjMMJMJATVQAVESDAQZQAMMONCQVVa   >     VITM3M9&uname=IBC%20Instituto%20Brasileiro%20de%20Coaching.   O     O seguinte aplicativo será lançado se você aceitar esta solicitação: Zoom Meetings   Se você não iniciou esta solicitação, isso pode representar uma tentativa de ataque ao seu sistema. A não ser que você tenha realizado uma ação explicita para iniciar estas solicitação, pressione "Não fazer nada". | Support                                                                                                    |
| Vemember my choice for all links of this type.                                                                                                    | iciar Aplicativo                                                                                                    |
| If nothing prompts from browser, download & run Zoom.                                                                                                    |                                                                                                    |
| Copyright ©2016 Zoom Video Communications, Inc. All rights reserved.<br>Privacy Policy   Terms                                                                                                    |                                                                                                    |
|                                                                                                    |                                                                                                    |
|                                                                                                    |                                                                                                    |
|                                                                                                    | 🖵 Ajuda                                                                                                    |
|                                                                                                    |                                                                                                    |
|                                                                                                    | <form>     Solicitação de protocolo externo   x     Solicitação de protocolo externo   Solicitação de protocolo externo para latel com oris los scormengos robuscitades to commetgavisorum values de scormengos robuscitades to commetgavisorum values de score de ceitar esta solicitação: Zono Trabuscitades de score de ceitar esta solicitação: Zono Trabuscitades de score de ceitar esta solicitação: Zono Trabuscitades de serve de ceitar esta solicitação: Zono Trabuscitades de serve de ceitar esta solicitação: Zono Trabuscitades de serve de ceitar esta solicitação: Zono Trabuscitades de serve de ceitar esta solicitação: Esta de serve de ceitar esta solicitação: Zono Trabuscitades de serve de ceitar esta solicitação: Zono Trabuscitades de serve de ceitar esta solicitação: Esta de serve de ceitar esta solicitação: Esta de serve de ceitar esta solicitação: Esta de serve de ceitar esta solicitação: Esta de serve de ceitar esta solicitação: Esta de serve de ceitar esta solicitação: Esta de serve de serve</form> |

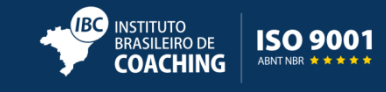

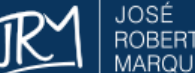

#### Na janela do aplicativo ZOOM, <u>marque a caixa com a opção de sempre entrar na</u> <u>sala usando o áudio do computador</u>, como no print abaixo:

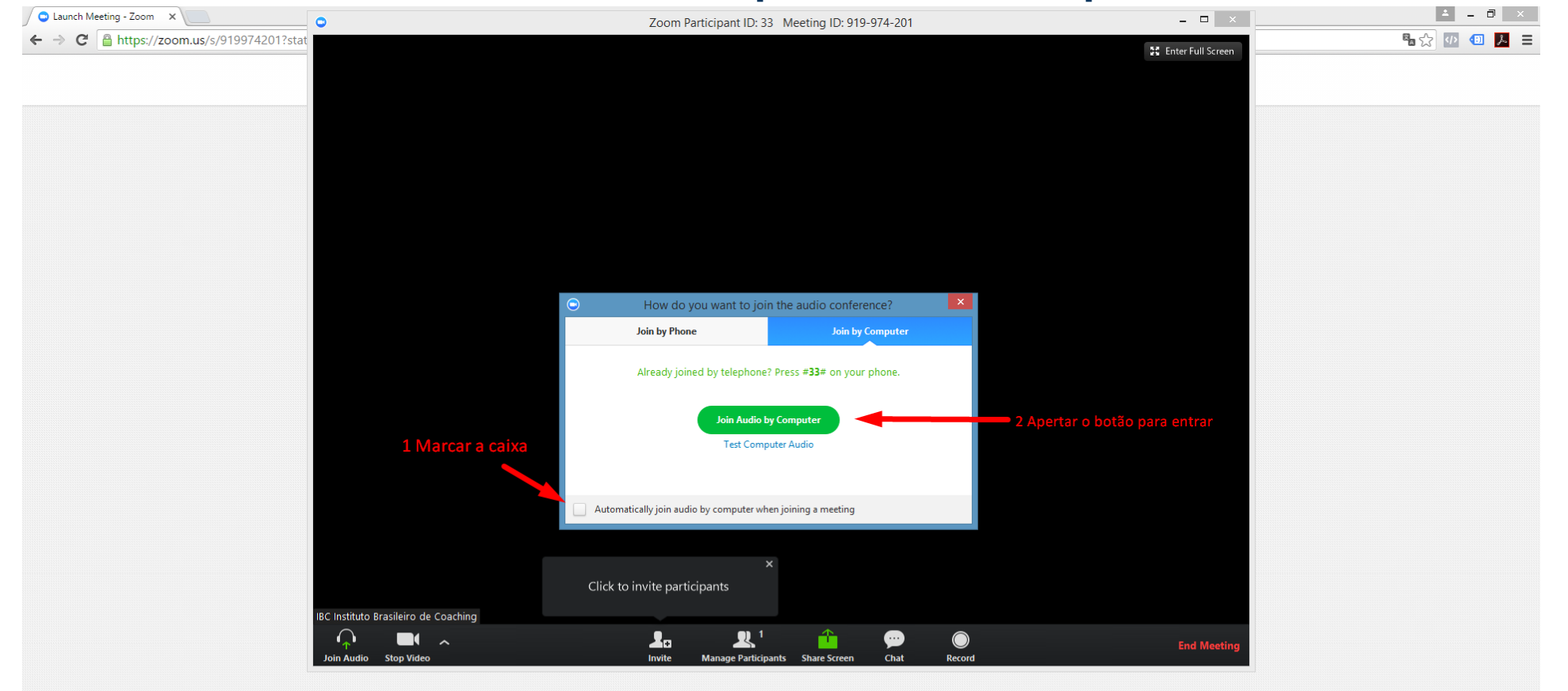

#### Pronto, você já estará na aula.

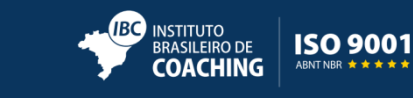

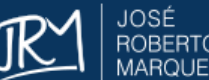

🖓 Ajuda

A tela abaixo é apresentada para os alunos que tentarem acessar a aula antes do horário de início. Quando começar (no dia e horário marcado) essa tela irá redirecionar automaticamente para a sala de aula online.

|                                                                                                    | C Autor Meeting - 200m ×  A A A A A A A A A A A A A A A A |                                                                                                    |         |
|----------------------------------------------------------------------------------------------------|-----------------------------------------------------------|----------------------------------------------------------------------------------------------------|---------|
| Comparison   When prompted, select Launch Application.     Figure Brotocol Reguest   Implication     Figure Brotocol Reguest   Implication     Figure Brotocol Reguest   Impl |                                                           |                                                                                                    | Support |
| Test Computer Audio<br>If you are the host, please login to start this meeting.<br>In norming prompto incurr or overage, commoder or rear zoorn.<br>Copyright 62016 Zoom Video Communications, Inc. All rights reserved.<br>Privacy Policy   Terms                                                                                                    |                                                           | When prompted, select Launch Application.     External Protocol Request   ×     Google Chrome needs to launch an external application to handle commity links.   Please wait for the host to start this meeting.     Please wait for the host to start this meeting.   ×     Brome needs to launch an external application to handle commity links.   ×     Brome needs to launch an external application to handle commity links.   ×     Brome needs to launch an external application to handle commity links.   ×     Brome needs to launch an external application to handle commity links.   ×     Brome needs to launch an external application to handle commity links.   ×     Brome needs to the host to start this meeting.   ×     Brome needs to the host to start this meeting.   ×     Brome needs to the host to start this meeting.   ×     Brome needs to the host to start this meeting.   ×     Brome needs to the host to start this meeting.   ×     Brome needs to the host to start this meeting.   ×     Brome needs to the host to start this meeting.   ×     Brome needs to the host to start this meeting.   ×     Brome needs to the host to start this meeting.   ×     Brome needs to the host to sto the host to start this meeting.   × | Support |
|                                                                                                    |                                                           | Learch Application     De Mether       Test Computer Audio       If you are the host, please login to start this meeting.       If routinity prompter from provided, committee of rout scorer.       Copyright @2016 Zoom Video Communications, Inc. All rights reserved.       Privacy Policy Terms                                                                                                    |         |
|                                                                                                    |                                                           |                                                                                                    | P Ajuda |
|                                                                                                    |                                                           |                                                                                                    |         |

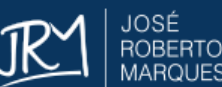

COACHING

- Contato:
- Equipe de Suporte
- Email: suporteonline@ibccoaching.com.br

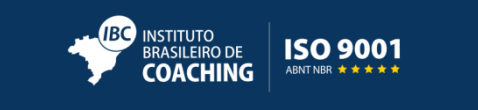

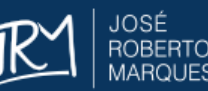

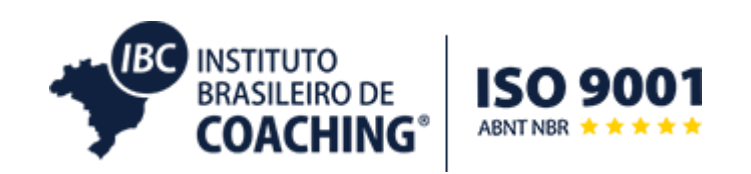

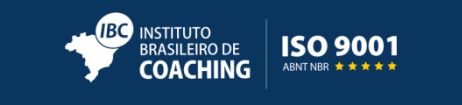

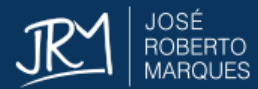